# UŽIVATELSKÁ DOKUMENTACE Seznam žadatelů

### Verze

| Číslo | Datum        | Autor            | Poznámky/Komentáře         | Stav          |
|-------|--------------|------------------|----------------------------|---------------|
| 5.0   | 31. 12. 2014 | AutoCont CZ a.s. | Nová verze aplikace eTesty | Finální verze |
| 5.01  | 6. 1. 2015   | AutoContCZ a.s.  | Doplnění a opravy          | Upřesnění     |
|       |              |                  |                            |               |

## Přehled zkratek a pojmů použitých v dokumentaci

| eTesty           | — | Zkratka používaná pro obě aplikace, jak eTesty - Komisař, tak eTesty -<br>Žadatel.                    |
|------------------|---|----------------------------------------------------------------------------------------------------|
| eTesty - Komisař | — | Aplikace eTesty – komisař, určená pro správu a přidělování zkušebních<br>testů zkušebním komisařem.   |
| eTesty - Žadatel | — | Aplikace eTesty – Žadatel, určená pro realizaci cvičného testu a vlastního "ostrého" testu (zkoušky). |
| MD ČR            | _ | Ministerstvo dopravy České republiky                                                                  |
| MS IE            | — | Microsoft <sup>®</sup> Internet Explorer                                                              |
| SZK              | — | Seznam žadatelů o řidičské oprávnění přihlášených ke zkoušce                                          |
| SPZ              | — | Seznam žadatelů o profesní způsobilost                                                                |
| SVV              | _ | Seznam žadatelů zařazených do výuky a výcviku                                                         |

## Obsah

|   | Verz       | e2                                                                 |
|---|------------|--------------------------------------------------------------------|
|   | Přeh       | led zkratek a pojmů použitých v dokumentaci                        |
|   | Obsa       | ah3                                                                |
| 1 | Úvo        |                                                                    |
| - | 1 1        |                                                                    |
|   | 1.1        | Konvence pouzivane v uzivatelske dokumentaci                       |
| 2 | INST       | ALACE                                                              |
| 3 | Ονι        | ÁDÁNÍ APLIKACE                                                     |
|   | 3.1        | Obecné ovládací prvky8                                             |
|   |            | 3.1.1 Kalendář                                                     |
|   | 3.2        | Zadání identifikačních údajů8                                      |
|   | 3.3        | Evidence žadatele                                                  |
|   |            | 3.3.1 Zadání nového žadatele9                                      |
|   |            | 3.3.2 Úprava žadatele 12                                           |
|   |            | 3.3.3 Odstranění žadatele 12                                       |
|   | 3.4        | Evidence cvičných vozidel k provádění výcviku12                    |
|   |            | 3.4.1 Zadání nového vozidla12                                      |
|   |            | 3.4.2 Úprava vozidla 13                                            |
|   |            | 3.4.3 Odstranėni vozidla 13                                        |
|   | 3.5        | Tisk                                                               |
|   |            | 3.5.1 Tisk seznamu žadatelů zařazených do výuky a výcviku          |
|   |            | 3.5.2 LISK seznamu žadatelu o profesni zpusobilost                 |
|   | 36         | Vytvoření výstupního souboru                                       |
|   | 5.0        | 3.6.1. Vazba mezi anlikacemi Seznam žadatelů a eTestv – Komisař 16 |
|   |            | 3.6.2 Adresář uložení XMI                                          |
|   | 3.7        | Otevření souboru                                                   |
|   | 3.8        | Nový soubor                                                        |
|   | 3.9        | Ukončení aplikace                                                  |
| Л | Спл        |                                                                    |
| - | <u>4</u> 1 | Kompatibilita verzí 10                                             |
|   | 4.1<br>1 2 | Komunikaco co convorom MD                                          |
|   | 7.2        |                                                                    |
| 5 | PŘÍL       | .ОНҮ                                                               |
|   | 5.1        | Výstupní XML soubor                                                |
|   |            | 5.1.1 Název souboru                                                |
|   |            | 5.1.2 Obsah souboru                                                |

# Úvod

Aplikace Seznam žadatelů (dále jen "aplikace") představuje volně dostupnou součást aplikace eTesty (je k dispozici ke stažení na serveru MD ČR).

Aplikace je určena autoškolám, případně zkušebním komisařům. Pomocí aplikace lze vytvořit:

- seznam žadatelů o získání řidičského oprávnění přihlášených ke zkoušce. Tento seznam lze vytisknout nebo uložit do souboru a předat na příslušný úřad nebo jej lze odeslat na server MD ČR. Zkoušející při generování testu mohou načíst seznam buď ze serveru MD nebo z doručeného souboru. V dokumentaci je tento seznam označován zkratkou SZK.
- seznam žadatelů o profesní způsobilost. Tento seznam lze vytisknout nebo uložit do souboru a předat na příslušný úřad, kde může být pomocí této aplikace načten a případně vytištěn. V dokumentaci je tento seznam označován zkratkou SPZ.
- seznam žadatelů zařazených do výuky a výcviku dle ustanovení §25 zákona č. 247/2000
   Sb. Tento seznam lze vytisknout nebo uložit do souboru a předat na příslušný úřad, kde může být pomocí této aplikace načten a případně vytištěn. V dokumentaci je tento seznam označován zkratkou SVV.

### 1.1 Konvence používané v uživatelské dokumentaci

### Typy písma používané v uživatelské dokumentaci

| Typy písma      | Význam typu písma                                                                                                    |
|-----------------|----------------------------------------------------------------------------------------------------|
| Enter           | Typ písma odkazující na stisk označené klávesy, resp. kombinace kláves na klávesnici.                                                                                                    |
| Tisk            | Typ písma označující názvy tlačítek, ikon, odkazů, záložek a příkazů menu,<br>tj. ovládacích prvků, které se aktivují myší nebo klávesnicí. Někdy<br>vycházejí ze znění alternativního textu, který se zobrazuje po ukázání na<br>příslušný ovládací prvek. |
| Číslo           | Kurzívou se standardním písmem odstavce jsou označeny názvy<br>jednotlivých dialogů aplikace a polí (položek pro práci s aplikací, které po<br>klepnutí obvykle nespouštějí žádnou akci, tj. "nejsou klikatelné").                                          |
| Text            | Typ písma používaný při znázornění textu zapisovaného přímo do pole (např. pole formuláře).                                                                                                    |
| Zvýrazněný text | Tučný styl standardního písma zvýrazňuje podstatnou informaci obsaženou v textu odstavce, řešení příkladu nebo popisu obrázku.                                                                                                    |
| Úvod            | Hypertextový odkaz. Klepnutím přejdete na příslušnou část, kapitolu nebo obrázek.                                                                                                    |

.....

### Styly pro upozornění, poznámku, tip

|   |            | <br> | <br> |
|---|------------|------|------|
| > | UPOZORNĚNÍ |      |      |

Text důležitého upozornění významného pro práci s aplikací.

## > POZNÁMKA

Text poznámky podávající doplňující informace k popisovanému tématu.

## > TIP

Text doporučení (tipu) pro snadnou a efektivní práci se systémem.

### Často používané pojmy

| Používané pojmy  | Vysvětlení pojmu                                                                                                    |
|------------------|----------------------------------------------------------------------------------------------------|
| Dialog           | Rozumí se tím dialogové okno aplikace. Slouží k zadávání hodnot do aplikace a jejich editaci.                                   |
|                  | Některá dialogová okna plní pouze oznamovací, informační nebo<br>výstražné funkce.                                              |
| Dvojité klepnutí | Ukázání na objekt a dvakrát rychlé klepnutí levým tlačítkem myši.                                                               |
| Klepnutí         | Ukázání na objekt, krátké stisknutí a puštění levého tlačítka myši.                                                             |
| Ukázat           | Umístění kurzoru myši na příslušný objekt, zpravidla se ukáže stručný popis významu daného objektu formou alternativního textu. |

# INSTALACE

Pro běh aplikace je třeba mít nainstalovaný Microsoft .NET Framework verze 4.0, ke stáhnutí <u>zdarma na stránkách firmy Microsoft</u> (klikněte na odkaz "stáhnout", soubor uložte do počítače a nainstalujte)

Aplikace Seznam žadatelů se neinstaluje, je pouze třeba na počítači rozbalit zip soubor do Vámi zvolené složky, ze které lze aplikaci spustit.

Aplikace může přímo komunikovat se systémy MD, umožňuje nahrát vytvořený seznam kandidátů pro skládání elektronických testů do úložiště MD, odkud si je může přímo použít zkoušející na zkušebním místě.

| ~        | ~ / |    | . 0 |
|----------|-----|----|-----|
| Seznam   | zad | ศอ | m   |
| OCLINUIT |     |    | -   |

|                    | Ονι                                                                                        | <b>ΔΟΔΝΤ ΔΡΙΤΚΑCE</b>                                                                                                    |
|--------------------|--------------------------------------------------------------------------------------------|----------------------------------------------------------------------------------------------------|
|                    |                                                                                            |                                                                                                    |
|                    |                                                                                            |                                                                                                    |
|                    |                                                                                            |                                                                                                    |
| spustite           | e otevření                                                                                 | ím odpovídajícího programu SeznamZadatelu (soubor s přípono                                                                                                    |
| se násle           | dujici okn                                                                                 | io aplikace:                                                                                                    |
| Seznam ža          | datelů                                                                                     |                                                                                                    |
| Soubor             | Nastavení Ža                                                                               | Žadatel                                                                                                    |
| Typ evider         | nce :                                                                                      | Seznam žadatelů zařazených do výuky a výcviku 🔹                                                                                                    |
| Číslo auto         | školy :                                                                                    | 431001 Rozlišení v názvu souboru :                                                                                                    |
| Název aut          | oškoly :                                                                                   | Autoškola Josef                                                                                                    |
| Druh výuk          | y a výcviku :                                                                              | Základní                                                                                                    |
| Forma :            |                                                                                            | Kurz                                                                                                    |
| Datum zah          | iájení :                                                                                   | 1. 1.2015 <b>■</b> ▼                                                                                                    |
| Adresa ko          | nání :                                                                                     | Praha 4, Nuselský most 98                                                                                                    |
| •                  |                                                                                            | 4 III                                                                                                    |
| Seznam cvič        | śných vozidel k                                                                            | c provádění výcviku                                                                                                    |
| ID Tovà            | rní značka a typ                                                                           | p RZ vozidla                                                                                                    |
| *                  |                                                                                            | Lv 200                                                                                                    |
| ž                  |                                                                                            | Obrázek 1: Rozvržení obrazovky aplikace                                                                                                    |
| <b>9</b>           |                                                                                            | Obrázek 1: Rozvržení obrazovky aplikace                                                                                                    |
| e<br>aplikac       | e obsahuje                                                                                 | v. 2.0.9.<br>Obrázek 1: Rozvržení obrazovky aplikace<br>je následující příkazy:                                                                                                    |
| aplikac<br>Soubo   | e obsahuje<br>i <b>r</b>                                                                   | Obrázek 1: Rozvržení obrazovky aplikace<br>je následující příkazy:                                                                                                    |
| a aplikac<br>Soubo | e obsahuje<br>o <b>r</b><br>Vytiskno                                                       | V.2.03.<br>Obrázek 1: Rozvržení obrazovky aplikace<br>je následující příkazy:<br><b>out</b> (viz <u>Tisk seznamu kandidátů</u> )                                                                                                    |
| a aplikac<br>Soubo | e obsahuje<br>or<br>Vytiskno<br>Vygenero                                                   | Obrázek 1: Rozvržení obrazovky aplikace<br>je následující příkazy:<br>out (viz <u>Tisk seznamu kandidátů</u> )<br>ovat soubor (viz <u>Vytvoření výstupního souboru</u> )                                                                                                    |
| a aplikac<br>Soubo | e obsahuj∉<br>or<br>Vytiskno<br>Vygenero<br>Otevřít                                        | Obrázek 1: Rozvržení obrazovky aplikace<br>je následující příkazy:<br>out (viz <u>Tisk seznamu kandidátů</u> )<br>ovat soubor (viz <u>Vytvoření výstupního souboru</u> )<br>soubor (viz <u>Otevření souboru</u> )                                                                                                    |
| a aplikac<br>Soubo | e obsahuje<br>or<br>Vytiskno<br>Vygenero<br>Otevřít<br>Nový (viz                           | Obrázek 1: Rozvržení obrazovky aplikace<br>je následující příkazy:<br>out (viz <u>Tisk seznamu kandidátů</u> )<br>ovat soubor (viz <u>Vytvoření výstupního souboru</u> )<br>soubor (viz <u>Otevření souboru</u> )<br>z <u>Nový soubor</u> )                                                                              |
| a aplikac<br>Soubo | e obsahuje<br>or<br>Vytiskno<br>Vygenero<br>Otevřít<br>Nový (viz<br>O progra               | Obrázek 1: Rozvržení obrazovky aplikace<br>je následující příkazy:<br>out (viz <u>Tisk seznamu kandidátů</u> )<br>ovat soubor (viz <u>Vytvoření výstupního souboru</u> )<br>soubor (viz <u>Otevření souboru</u> )<br>z <u>Nový soubor</u> )<br>amu (zobrazí informace o verzi aplikace)                                  |
| a aplikac<br>Soubo | e obsahuje<br>vr<br>Vytiskno<br>Vygenero<br>Otevřít<br>Nový (viz<br>O progra<br>Konec (viz | Obrázek 1: Rozvržení obrazovky aplikace<br>je následující příkazy:<br>out (viz <u>Tisk seznamu kandidátů</u> )<br>ovat soubor (viz <u>Vytvoření výstupního souboru</u> )<br>soubor (viz <u>Otevření souboru</u> )<br>z <u>Nový soubor</u> )<br>amu (zobrazí informace o verzi aplikace)<br>iz Ukončení aplikace)         |
| a aplikac<br>Soubo | e obsahuje<br>or<br>Vytiskno<br>Vygenero<br>Otevřít<br>Nový (viz<br>O progra<br>Konec (viz | Obrázek 1: Rozvržení obrazovky aplikace<br>je následující příkazy:<br>out (viz <u>Tisk seznamu kandidátů</u> )<br>ovat soubor (viz <u>Vytvoření výstupního souboru</u> )<br>soubor (viz <u>Otevření souboru</u> )<br>z <u>Nový soubor</u> )<br>amu (zobrazí informace o verzi aplikace)<br>iz <u>Ukončení aplikace</u> ) |

- **Připojení...** (viz <u>Vazba mezi aplikacemi Seznam kandidátů a eTesty Komisař</u>)
- » Žadatel
  - Přidat... (viz Zadání nového žadatele Zadání nového žadatele)

Stránka **7** z **23** 

.....

## **3.1 Obecné ovládací prvky**

### 3.1.1 Kalendář

Kalendář slouží pro zadání data. Datum zvolíte klepnutím na vybrané datum v zobrazeném systémovém kalendáři.

| •  | ŏ  | erve  | enec | 199 | 14 | Þ  |
|----|----|-------|------|-----|----|----|
| ро | út | st    | ð    | рá  | S0 | ne |
| 27 | 28 | 29    | 30   | 1   | 2  | 3  |
| 4  | 5  | 6     | 7    | 8   | 9  | 10 |
| 11 | 12 | 13    | 14   | 15  | 16 | 17 |
| 18 | 19 | 20    | 21   | 22  | 23 | 24 |
| 25 | 26 | 27    | 28   | 29  | 30 | 31 |
| 1  | 2  | 3     | 4    | 5   | 6  | 7  |
|    | Dn | es: 1 | 1.7. | 200 | 6  |    |

Obrázek 2: Systémový kalendář

Pro přechod na příslušné datum použijte ikony 
(pro přechod o měsíc zpět) a 
(pro přechod o měsíc vpřed).

> POZNÁMKA

\_\_\_\_\_

Datum můžete do pole vložit také ručně přímým zápisem.

## 3.2 Zadání identifikačních údajů

Identifikační údaje o autoškole a o zkoušce tvoří tzv. hlavičkové údaje. Tyto údaje se budou objevovat v hlavičce tištěných výstupů z aplikace. Dále také slouží pro rozlišení údajů na zkušebních místech (tyto údaje se ukládají do exportního souboru – viz <u>Vytvoření výstupního</u> souboru.

Většina údajů zadávaných v aplikaci slouží současně pro tvorbu seznamu žadatelů o řidičské oprávnění přihlášených ke zkoušce (SZK), pro tvorbu seznamu žadatelů o profesní způsobilost (SPZ) i pro tvorbu seznamu žadatelů zařazených do výuky a výcviku (SVV).

### > POZNÁMKA

Dále popsané údaje lze přednastavit v konfiguračním souboru aplikace, v podsložce config v souboru config.xml. Pro jejich nastavení lze použít například textový editor Notepad.

| Typ evidence :    | Seznam žadat   | elů zařazených do výuky a výcviku | • |
|-------------------|----------------|-----------------------------------|---|
| Číslo autoškoly : | 431001         | Rozlišení v názvu souboru :       |   |
| Název autoškoly : | Autoškola Jose | f                                 |   |

Obrázek 3: Detail identifikačních údajů

- [1] Zvolte typ evidence.
- [2] Zadejte číslo, které bylo přidělené dané autoškole.
- [3] Volitelně lze zadat rozlišení v názvu souboru. Toto rozlišení bude součástí generovaného výstupního souboru. Toto rozlišení pak například umožňuje zjednodušenou orientaci zkoušejícího na zkušebním místě při výběru z většího množství souborů.

Stránka **8** z **23** 

| Seznam žadatelů                          |                                                         | 3 Ovládání aplikace |
|------------------------------------------|---------------------------------------------------------|---------------------|
| [4] Zadejte název auto<br>Pro SVV a SPZ: | školy.                                                  |                     |
|                                          |                                                         |                     |
| Forma :                                  |                                                         |                     |
| Datum zahájení :                         | 31.12.2014                                              |                     |
| Adresa konání :                          | Praha 4, Nuselský most 98                               |                     |
|                                          | Obrázek 4: Detail identifikačních údajů                 |                     |
| [5] Zadejte druh výuky                   | a výcviku.                                              |                     |
| [6] Zadejte formu výul                   | ky a výcviku.                                           |                     |
| [7] Zadejte datum zah                    | ájení.                                                  |                     |
| [8] Zadejte adresu kon                   | ání výuky a výcviku nebo školení profesní způsobilosti. |                     |
| Pro SZK:                                 |                                                         |                     |
| Pořadové číslo seznamu :                 | 10/2015                                                 |                     |
|                                          |                                                         |                     |
| Datum zkoušky :                          | 31.12.2014                                              |                     |
| Místo konání :                           | Praha 4, Nuselský most 98                               |                     |
| [9] Zadejte pořadové                     | číslo seznamu. Toto číslo je nastavováno automatick     | xy podle posledního |

- [9] Zadejte pořadové číslo seznamu. Toto číslo je nastavováno automaticky podle posledního vytvořeného čísla souboru. V obvyklých případech jej není třeba měnit. Potřeba změny může vzniknout například při přeinstalování aplikace.
- [10] Zadejte datum konání zkoušky.
- [11] Vyplňte místo konání zkoušky.

## 3.3 Evidence žadatele

## **3.3.1 Zadání nového žadatele**

Nový žadatel se do aplikace zadává prostřednictvím dialogového okna s formulářem pro zadání

nového žadatele. Dialogové okno vyvoláte pomocí tlačítka určeného pro editaci žadatelů nebo z nabídky aplikace volbou posloupnosti příkazů **Žadatel**  $\rightarrow$  **Přidat...** Dialogové okno také vyvoláte klepnutím pravým tlačítkem myši v části se seznamem žadatelů, kde ze zobrazeného kontextového menu vyberte příkaz **Přidat...** 

|                        |                                                                                                    | Žadatel<br>Osobní údaje<br>Jméno :<br>Příjmení :<br>Státní příslušnost :<br>Cáslo ř.<br>Datum narození :<br>Číslo ř.P :<br>Evid. č. žadatele :<br>Adresa bydliště<br>Ulice :<br>PSČ :                                        | eská republika                                                                 | Tītul :                                                                                   |                                                                                                    |                                                                                                  |                                                                                                    |
|------------------------|----------------------------------------------------------------------------------------------------|----------------------------------------------------------------------------------------------------|--------------------------------------------------------------------------------|-------------------------------------------------------------------------------------------|----------------------------------------------------------------------------------------------------|--------------------------------------------------------------------------------------------------|----------------------------------------------------------------------------------------------------|
|                        |                                                                                                    | Osobní údaje<br>Jméno :<br>Příjmení :<br>Státní příslušnost : Č<br>Rodné číslo :<br>Datum narození :<br>Číslo ŘP :<br>Evid. č. žadatele :<br>Adresa bydliště<br>Ulice :<br>PSČ :                                             | ≥ská republika                                                                 | Tītul :                                                                                   |                                                                                                    |                                                                                                  |                                                                                                    |
|                        |                                                                                                    | Jméno :       Příjmení :         Státní příslušnost :       Č         Rodné číslo :       Datum narození :         Číslo ŘP :       Evid. č. žadatele :         Adresa bydlště       Ulice :         PSČ :       Evid. Viete | eská republika                                                                 | Titul :                                                                                   | nímiteu e                                                                                                    |                                                                                                  |                                                                                                    |
|                        |                                                                                                    | Příjmení :         Státní příslušnost :         Číslo :         Datum narození :         Číslo ŘP :         Evid. č. žadatele :         Adresa bydliště         Ulice :         PSČ :                                        | eská republika                                                                 | ↓<br>]↓<br>Ukončení v                                                                     | ofeniles s                                                                                                    |                                                                                                  |                                                                                                    |
|                        |                                                                                                    | Státní příslušnost :       Č         Rodné číslo :       Datum narození :         Číslo ŘP :       Evid. č. žadatele :         - Adresa bydliště       Ulice :         USČ :       Evid. ž. žadatele :                       | eská republika                                                                 | ▼<br>]▼<br>Ukončení v                                                                     | ofension a                                                                                                    |                                                                                                  |                                                                                                    |
|                        |                                                                                                    | Rodné číslo :<br>Datum narození :<br>Číslo ŘP :<br>Evid. č. žadatele :<br>Adresa bydliště<br>Ulice :<br>PSČ :                                                                                                    |                                                                                | ]▼<br>Ukončení v                                                                          | oʻrenilari i                                                                                                    |                                                                                                  |                                                                                                    |
|                        |                                                                                                    | Datum narození :<br>Číslo ŘP :<br>Evid. č. žadatele :<br>Adresa bydlště<br>Ulice :<br>PSČ :                                                                                                    |                                                                                | J▼<br>Ukončení v                                                                          | oʻondor r                                                                                                    |                                                                                                  |                                                                                                    |
|                        |                                                                                                    | Číslo ŘP :<br>Evid. č. žadatele :<br>Adresa bydliště<br>Ulice :<br>PSČ :                                                                                                    |                                                                                | Ukončení v                                                                                | alexile t                                                                                                    |                                                                                                  |                                                                                                    |
|                        |                                                                                                    | Evid. č. žadatele :<br>Adresa bydiště<br>Ulice :<br>PSČ :                                                                                                    |                                                                                | Ukončení v                                                                                | n (mila)                                                                                                    |                                                                                                  |                                                                                                    |
|                        |                                                                                                    | Adresa bydliště<br>Ulice :<br>PSČ :                                                                                                    |                                                                                |                                                                                           | VVCVIKU .                                                                                                    | -                                                                                                |                                                                                                    |
|                        |                                                                                                    | Vlice :                                                                                                    |                                                                                |                                                                                           | .,                                                                                                    |                                                                                                  |                                                                                                    |
|                        |                                                                                                    | PSČ:                                                                                                    |                                                                                |                                                                                           | č.p./č.ev. :                                                                                                    |                                                                                                  |                                                                                                    |
|                        |                                                                                                    |                                                                                                    | Obec :                                                                         |                                                                                           |                                                                                                    |                                                                                                  |                                                                                                    |
|                        |                                                                                                    | l /kouska                                                                                                    |                                                                                |                                                                                           |                                                                                                    |                                                                                                  |                                                                                                    |
|                        |                                                                                                    | Zkouška :                                                                                                    | Zkouška k                                                                      | získání ŘO                                                                                |                                                                                                    | -                                                                                                |                                                                                                    |
|                        |                                                                                                    |                                                                                                    |                                                                                |                                                                                           |                                                                                                    |                                                                                                  |                                                                                                    |
|                        |                                                                                                    |                                                                                                    |                                                                                |                                                                                           |                                                                                                    |                                                                                                  |                                                                                                    |
|                        |                                                                                                    |                                                                                                    |                                                                                |                                                                                           |                                                                                                    |                                                                                                  |                                                                                                    |
|                        |                                                                                                    | Pro skupiny vozidel :                                                                                                    |                                                                                |                                                                                           |                                                                                                    |                                                                                                  |                                                                                                    |
|                        |                                                                                                    | Poznámka :                                                                                                    |                                                                                |                                                                                           |                                                                                                    |                                                                                                  |                                                                                                    |
|                        |                                                                                                    | ·                                                                                                    |                                                                                |                                                                                           |                                                                                                    |                                                                                                  |                                                                                                    |
|                        |                                                                                                    |                                                                                                    |                                                                                |                                                                                           |                                                                                                    |                                                                                                  |                                                                                                    |
|                        |                                                                                                    | * tučně označené položk                                                                                                    | v isou povinné                                                                 |                                                                                           | Storno Ulo                                                                                                    | žit                                                                                              |                                                                                                    |
|                        |                                                                                                    |                                                                                                    |                                                                                | <u>×</u>                                                                                  |                                                                                                    |                                                                                                  |                                                                                                    |
|                        | Pokud se jedn<br>rodného čísla.                                                                                                    | ná o žadatele s č                                                                                                    | eskou státn                                                                    | í příslušnost                                                                             | ií, tak se konti                                                                                                    | oluje spr                                                                                        | ávnost zadane                                                                                                    |
|                        | Pokud se jedn<br>do pole <i>Rodné</i>                                                                                                  | iá o žadatele s ji<br>é <i>číslo</i> ve formát                                                                                                    | nou státní p<br>u RRMMDDO                                                      | říslušností a<br>)000.                                                                    | a žadatel nemá                                                                                                    | á přidělen                                                                                       | o RČ, zadejte                                                                                                    |
| [2]                    | Datum naroze<br>také ručně po<br>Zadání identil                                                                                        | ení se doplní aut<br>mocí výklopnéh<br>fikačních údajů)                                                                                                    | omaticky po<br>o seznamu a<br>. Při uložen                                     | odle zadané<br>a zobrazené                                                                | ho rodného čí                                                                                                    | sla. Může                                                                                        | te jej však za                                                                                                    |
|                        | oproti zadané                                                                                                    | mu rodnému čís                                                                                                    | u.                                                                             | ו je kontrol                                                                              | ho systémové<br>ována správn                                                                                             | ho kalenc<br>ost zadá                                                                            | láře (viz kapit<br>ní data naroz                                                                                                 |
| [3]                    | oproti zadané<br>Zadejte zbýva                                                                                                    | mu rodnému čís<br>njící údaje o žada                                                                                                    | iteli, tj. číslo                                                               | n je kontrol<br>) ŘP, pokud                                                               | ho systémové<br>ována správn<br>jej vlastní a e                                                                          | ho kalenc<br>ost zadá<br>videnční č                                                              | láře (viz kapit<br>ní data naroz<br>iíslo žadatele.                                                                              |
| [3]<br>[4]             | oproti zadané<br>Zadejte zbýva<br>Datum ukonče<br>toto pole nevy                                                                       | mu rodnému čís<br>njící údaje o žada<br>ení výcviku je p<br>/užívá.                                                                                                    | iteli, tj. číslo<br>oložka použ                                                | n je kontrol<br>v ŘP, pokud<br>:itá při tisku                                             | ho systémové<br>ována správn<br>jej vlastní a e<br>SZK. Při tisk                                                         | ho kalenc<br>ost zadá<br>videnční č<br>u jiných t                                                | láře (viz kapit<br>ní data naroz<br>iíslo žadatele.<br>cypů evidence                                                             |
| [3]<br>[4]<br>[5]<br>[ | oproti zadané<br>Zadejte zbýva<br>Datum ukonče<br>toto pole nevy<br>Zadejte inforn<br>o jaké skupiny                                   | mu rodnému čís<br>njící údaje o žada<br>ení výcviku je p<br>vužívá.<br>nace o zkoušce<br>v žádá.                                                                                                    | a dále pak j                                                                   | n je kontrol<br>o ŘP, pokud<br>itá při tisku<br>akou skupin                               | ho systémové<br>ována správn<br>jej vlastní a e<br>SZK. Při tisk<br>u řidičského c                                       | ho kalenc<br>ost zadá<br>videnční č<br>u jiných t<br>právnění                                    | láře (viz kapit<br>ní data naroz<br>číslo žadatele.<br>cypů evidence<br>žadatel vlastr                                           |
| [3]<br>[4]<br>[5]      | oproti zadané<br>Zadejte zbýva<br>Datum ukonče<br>toto pole nevy<br>Zadejte inforn<br>o jaké skupiny<br>Pro zadání sk<br>zadání zkoušk | mu rodnému čís<br>ající údaje o žada<br>ení výcviku je p<br>/užívá.<br>nace o zkoušce<br>y žádá.<br>kupin řidičského<br>ky, kterou chce u                                                                                    | ateli, tj. číslo<br>oložka použ<br>a dále pak j<br>oprávnění,<br>iživatel vyko | n je kontrol<br>NŘP, pokud<br>Nitá při tisku<br>akou skupin<br>které žada<br>Snat (pole P | ho systémové<br>ována správn<br>jej vlastní a e<br>SZK. Při tisk<br>u řidičského c<br>tel již vlastní<br>ro skupiny voz  | ho kalenc<br>ost zadá<br>videnční č<br>u jiných t<br>právnění<br>(pole <i>Dr</i><br>zidel), kle  | láře (viz kapit<br>ní data naroz<br>číslo žadatele.<br>cypů evidence<br>žadatel vlastr<br><i>žitel ŘO</i> ), a<br>pněte na tlačí |
| [3]<br>[4]<br>[5]      | proti zadané<br>Zadejte zbýva<br>Datum ukonče<br>toto pole nevy<br>Zadejte inforn<br>o jaké skupiny<br>Pro zadání sk<br>zadání zkoušk  | mu rodnému čís<br>ající údaje o žada<br>ení výcviku je p<br>vužívá.<br>nace o zkoušce o<br>v žádá.<br>vy žádá.<br>kupin řidičského<br>ky, kterou chce u<br>vvídajícího pole.                                                 | iteli, tj. číslo<br>oložka použ<br>a dále pak j<br>oprávnění,<br>iživatel vyko | n je kontrol<br>) ŘP, pokud<br>itá při tisku<br>akou skupin<br>které žada<br>)nat (pole P | ho systémové<br>ována správn<br>jej vlastní a e<br>SZK. Při tisk<br>nu řidičského c<br>tel již vlastní<br>ro skupiny voz | ho kalenc<br>ost zadá<br>videnční č<br>u jiných t<br>pprávnění<br>(pole <i>Dr</i><br>zidel), kle | láře (viz kapit<br>ní data naroz<br>iíslo žadatele.<br>cypů evidence<br>žadatel vlastr<br><i>žitel ŘO</i> ), a<br>pněte na tlačí |

| Oprávnění                                                                                 | _                 | X         |
|-------------------------------------------------------------------------------------------|-------------------|-----------|
| Žadatel vlastn                                                                            | í řidičské oprávi | nění      |
| AM<br>A1<br>A2<br>A<br>B1<br>B+E<br>C1<br>C1+E<br>C<br>C+E<br>D1<br>D1+E<br>D<br>D+E<br>T |                   |           |
| $\sim$                                                                                    | C<br>Zpět         | Vastavit  |
| Obrázek (                                                                                 | 5: Dialog C       | Dprávnění |

Aktivujte vypínač u dané skupiny (můžete jich současně označit několik) a poté klepněte na tlačítko **Nastavit**. Klepnutím na tlačítko **Zpět** dialog uzavřete bez provedení jakýchkoliv změn.

### ➢ UPOZORNĚNÍ

Vyplnění polí, jejichž popisek je zvýrazněn tučně, je povinné. Bez vyplnění povinných polí neumožní aplikace uložení údajů.

[6] Pro uložení údajů klepněte na tlačítko **Uložit**. Klepnutím na tlačítko **Storno** dialogové okno uzavřete bez provedení jakýchkoliv změn.

.....

### ➢ UPOZORNĚNÍ

V tomto okamžiku jsou údaje uložené pouze "dočasně". Pokud nyní uzavřete aplikaci a znovu ji otevřete, všechny vámi zadané údaje zmizí a musíte je tudíž zadat znovu.

.....

Aby vámi zadané údaje byly uložené "natrvalo", použijte před uzavřením aplikace postup popsaný v kapitole <u>Vytvoření výstupního souboru</u>.

### 3.3.2 Úprava žadatele

[1] V části se seznamem žadatelů klepnutím vyberte žadatele, jehož záznam chcete editovat, a klepněte na tlačítko , nebo klepněte pravým tlačítkem myši na odpovídající záznam a ze zobrazeného kontextového menu vyberte příkaz **Editovat...** 

[2] Otevře se dialogové okno s formulářem určeným pro editaci dat žadatele. Obsah tohoto dialogového okna je popsán v předchozí kapitole.

- [3] Upravte údaje podle potřeby.
- [4] Pro uložení údajů klepněte na tlačítko **Uložit**. Klepnutím na tlačítko **Storno** uzavřete dialogové okno bez provedení jakýchkoliv změn.

## **3.3.3 Odstranění žadatele**

[1] V části se seznamem žadatelů klepnutím vyberte žadatele, jehož záznam chcete ze seznamu

odstranit, a klepněte na tlačítko ..., nebo klepněte pravým tlačítkem myši na odpovídající záznam a ze zobrazeného kontextového menu vyberte příkaz **Odstranit...** 

- [2] Otevře se dialogové okno s kontrolním dotazem, zda chcete vybraný záznam skutečně odstranit.
- [3] Klepnutím na tlačítko **Ano** záznam nenávratně vymažete. Klepnutím na tlačítko **Ne** zobrazený dialog uzavřete bez provedení jakýchkoliv změn.

### 3.4 Evidence cvičných vozidel k provádění výcviku

V případě evidence seznamu žadatelů zařazených do výuky a výcviku (SVV) a seznamu žadatelů o profesní způsobilost (SPZ) je možné evidovat výcviková vozidla.

### **3.4.1** Zadání nového vozidla

Nové vozidlo se do aplikace zadává prostřednictvím dialogového okna s formulářem pro zadání

nového vozidla. Dialogové okno vyvoláte pomocí tlačítka *v* určeného pro vložení vozidla. Dialogové okno také vyvoláte klepnutím pravým tlačítkem myši v části se seznamem cvičných vozidel, kde ze zobrazeného kontextového menu vyberte příkaz **Přidat...** 

| Údaje o vozidle                                |        |             |
|------------------------------------------------|--------|-------------|
| Tovární značka a typ :<br>Registrační značka : |        |             |
|                                                | Storno | V<br>Uložit |

Obrázek 7: Dialog Vozidlo k provádění výcviku

Stránka **12** z **23** 

- [1] Do zobrazeného formuláře zadejte typ vozidla a registrační značku.
- [2] Pro uložení údajů klepněte na tlačítko **Uložit**. Klepnutím na tlačítko **Storno** dialogové okno uzavřete bez provedení jakýchkoliv změn.

### 3.4.2 Úprava vozidla

- [3] V části se seznamem cvičných vozidel klepnutím vyberte vozidlo, jehož záznam chcete editovat, a klepněte na tlačítko (), nebo klepněte pravým tlačítkem myši na odpovídající záznam a ze zobrazeného kontextového menu vyberte příkaz **Editovat...**
- [4] Otevře se dialogové okno s formulářem určeným pro editaci dat vozidla. Obsah tohoto dialogového okna je popsán v předchozí kapitole.
- [5] Upravte údaje podle potřeby.
- [6] Pro uložení údajů klepněte na tlačítko **Uložit**. Klepnutím na tlačítko **Storno** uzavřete dialogové okno bez provedení jakýchkoliv změn.

### 3.4.3 Odstranění vozidla

[7] V části se seznamem vozidel vyberte vozidlo, jehož záznam chcete ze seznamu odstranit, a

klepněte na tlačítko <sup>1</sup>, nebo klepněte pravým tlačítkem myši na odpovídající záznam a ze zobrazeného kontextového menu vyberte příkaz **Odstranit…** 

- [8] Otevře se dialogové okno s kontrolním dotazem, zda chcete vybraný záznam skutečně odstranit.
- [9] Klepnutím na tlačítko **Ano** záznam nenávratně vymažete. Klepnutím na tlačítko **Ne** zobrazený dialog uzavřete bez provedení jakýchkoliv změn.

### 3.5 Tisk

# 3.5.1 Tisk seznamu žadatelů zařazených do výuky a výcviku

- [1] Pro vytištění seznamu žadatelů zařazených do výuky a výcviku klepněte na tlačítko Vytisknout ve spodní části obrazovky nebo v nabídce aplikace použijte posloupnost příkazů Soubor → Vytisknout...
- [2] Otevře se další dialogové okno *Tisk* s tiskovým výstupem v takové podobě, v jaké bude nakonec vytištěn na tiskárně.

| Název autoško<br>Číslo autoškoly:<br>Druh výuky a v<br>Forma:                               | oly:<br>výcviku:                                                                                              |                                    | Autoškola Josef<br><sup>431001</sup><br>Základní<br>Kurz |                         | Adresa úřadu:                            |                                                   |
|---------------------------------------------------------------------------------------------|----------------------------------------------------------------------------------------------------|------------------------------------|----------------------------------------------------------|-------------------------|------------------------------------------|---------------------------------------------------|
|                                                                                             |                                                                                                    | Seznam                             | žadatelů zařazený                                        | ch do výuky a           | výcviku                                  |                                                   |
| Datum zahájen                                                                               | ní výuky a výcviku: 1.1.2015                                                                                  |                                    |                                                          |                         | Adresa konání výuky a výcvik             | u: Praha 4, Nuselský most 98                      |
| poř. evid.<br>čis. čislo                                                                    | jméno a přijmeni                                                                                              | datum narozeni<br>pov. k pobytu č. | bydliště                                                 | vlastní ŘO<br>žádá o ŘO | čislo řidičského průkazu (pokud vlastní) | ŽÁDÁ O ŘIDIČSKÉ OPRÁVNĚNÍ<br>AM A1 A2 A B C D E T |
| 1 1                                                                                         | Josef Pavel                                                                                                   | 11.11.1989                         | Ulice 43<br>Bmo 60200                                    | B<br>D                  | 123456789                                |                                                   |
| 2                                                                                           |                                                                                                    |                                    |                                                          |                         |                                          |                                                   |
| 3                                                                                           |                                                                                                    |                                    |                                                          |                         |                                          |                                                   |
| 4                                                                                           |                                                                                                    |                                    |                                                          |                         |                                          |                                                   |
| 5                                                                                           |                                                                                                    |                                    |                                                          |                         |                                          |                                                   |
| 6                                                                                           |                                                                                                    |                                    |                                                          |                         |                                          |                                                   |
| 7                                                                                           |                                                                                                    |                                    |                                                          |                         |                                          |                                                   |
| 8                                                                                           |                                                                                                    |                                    |                                                          |                         |                                          |                                                   |
| U všech uveden<br>Seznam cvičných v<br>Továrni značka a ty<br>vozidla<br>Tatra<br>Poznámka: | ných žádatelů byly splněny podmínky k<br>vozidel k prováděni výcvila<br>yp výcviloveho RZ vozidla<br>11/23466 | přijetí k výuce a vý               | cviku.                                                   |                         | ationo dos                               |                                                   |

Obrázek 8: Dialog Tisk

- [3] Klepnutím na tlačítko **Tisk** vyvoláte další dialogové okno pro výběr tiskárny.
- [4] Tlačítkem **Storno** dialogové okno uzavřete bez vytištění tiskového výstupu na tiskárně.

### 3.5.2 Tisk seznamu žadatelů o profesní způsobilost

- [1] Pro vytištění seznamu žadatelů o profesní způsobilost klepněte na tlačítko Vytisknout ve spodní části obrazovky nebo v nabídce aplikace použijte posloupnost příkazů Soubor → Vytisknout...
- [2] Otevře se další dialogové okno *Tisk* s tiskovým výstupem v takové podobě, v jaké bude nakonec vytištěn na tiskárně.

| Irun kurz                                                                                                    | o střediska:                                                                                                    |                                                                                                    |                                                                                                    | Autoškola J                                                                                                    | losef                                                                                                    |                                                                                                |                                                                                                    |
|----------------------------------------------------------------------------------------------------|----------------------------------------------------------------------------------------------------|----------------------------------------------------------------------------------------------------|----------------------------------------------------------------------------------------------------|----------------------------------------------------------------------------------------------------|----------------------------------------------------------------------------------------------------|------------------------------------------------------------------------------------------------|----------------------------------------------------------------------------------------------------|
| Forma:                                                                                                    | u:                                                                                                    |                                                                                                    |                                                                                                    | Zakladni<br>Kurz                                                                                                    |                                                                                                    | Adre                                                                                           | sa úřadu:                                                                                                    |
| )atum zah                                                                                                    | ájení kurzu: 1.1.2015                                                                                                    | Sez                                                                                                    | nam žada                                                                                            | telů o profesi                                                                                                    | ní způsobilo                                                                                             | St<br>Adre                                                                                     | esa konání kurzu: Praha 4, Nuselský n                                                                                                    |
| oř. evid.<br>is. čislo                                                                                                    | jméno a přijmeni                                                                                                    | datum narozeni<br>pov. k pobytu č.                                                                                                    | bydliště                                                                                            |                                                                                                    | vlastni ŘO<br>žádá o ŘO                                                                                  | číslo řídičského průkazu (                                                                     | pokud vlastní) ŽÁDÁ<br>C                                                                                                    |
| 1                                                                                                    | Josef Pavel                                                                                                    | 11.11.1989                                                                                                    | Ulice 43<br>Brno 60200                                                                              |                                                                                                    | B<br>D                                                                                                   | 123456789                                                                                      |                                                                                                    |
|                                                                                                    |                                                                                                    |                                                                                                    |                                                                                                    |                                                                                                    |                                                                                                    |                                                                                                |                                                                                                    |
|                                                                                                    |                                                                                                    |                                                                                                    |                                                                                                    |                                                                                                    |                                                                                                    |                                                                                                |                                                                                                    |
|                                                                                                    |                                                                                                    |                                                                                                    |                                                                                                    |                                                                                                    |                                                                                                    |                                                                                                |                                                                                                    |
|                                                                                                    |                                                                                                    |                                                                                                    |                                                                                                    |                                                                                                    |                                                                                                    |                                                                                                |                                                                                                    |
|                                                                                                    |                                                                                                    |                                                                                                    |                                                                                                    |                                                                                                    |                                                                                                    |                                                                                                |                                                                                                    |
| všech uv                                                                                                    | redených žádatelů byly spiněny po                                                                                                    | odmínky k přijetí k výuce a v                                                                                                    | výcviku.                                                                                            |                                                                                                    |                                                                                                    |                                                                                                |                                                                                                    |
| znam cvičn                                                                                                    | ných vozidel k provádění výcviku                                                                                                    |                                                                                                    |                                                                                                    |                                                                                                    |                                                                                                    |                                                                                                |                                                                                                    |
| várni značk<br>zidla                                                                                                    | ka a typ výcvikového RZ vozidla                                                                                                    |                                                                                                    |                                                                                                    |                                                                                                    |                                                                                                    |                                                                                                |                                                                                                    |
| tra<br>známka:                                                                                                    | 1X23456                                                                                                    |                                                                                                    |                                                                                                    |                                                                                                    |                                                                                                    | přijato dne:                                                                                   |                                                                                                    |
|                                                                                                    |                                                                                                    |                                                                                                    | Obrázo                                                                                              |                                                                                                    | Tick                                                                                                    |                                                                                                |                                                                                                    |
|                                                                                                    |                                                                                                    |                                                                                                    | Obruze                                                                                              | ik 9. Dialog                                                                                                    | 115K                                                                                                    |                                                                                                |                                                                                                    |
| 8]                                                                                                    | Klepnutím na tla                                                                                                    | čítko <b>Tisk</b> vy                                                                                                    | voláte da                                                                                           | lší dialogove                                                                                                    | é okno pro                                                                                               | výběr tiskár                                                                                   | ny.                                                                                                    |
| -                                                                                                    | <b>T</b> I <b>X</b> (1) <b>T</b> I                                                                                                    |                                                                                                    |                                                                                                    | ×                                                                                                    |                                                                                                    | · · · ·                                                                                        |                                                                                                    |
| .5                                                                                                    | .3 Tisk<br>opra                                                                                                    | sez<br>ávnění j                                                                                                    | namu<br>přihla                                                                                      | u ža<br>ášenýc                                                                                                    | dateli<br>ch ke                                                                                          | ů o<br>zkoušo                                                                                  | řidičské<br>ce                                                                                                    |
| <b>3.5</b>                                                                                                    | .3 Tisk<br>opra<br>Pro vytištění sez<br>tlačítko Vytiskr<br>příkazů Soubor<br>Otevře se další<br>nakonec vytištěn                                                                                                    | Sezi<br>ávnění<br>avnění<br>iout ve spodr<br>→ Vytiskne<br>dialogové ok<br>na tiskárně.                                                                                                    | namu<br>přihla<br>Iů o řidia<br>Ní části ob<br>out<br>no <i>Tisk</i>                                | J Ža<br>ášenýc<br>čské oprávn<br>orazovky ne<br>s tiskovým                                                                                                    | dateli<br>ch ke<br>ění přihláš<br>bo v nabído<br>výstupem                                                | <b>à o</b><br><b>zkoušo</b><br>eených ke zl<br>ce aplikace p<br>v takové po                    | řidičské<br>ce<br>koušce klepněte na<br>použijte posloupnos<br>pdobě, v jaké bude                                                                                                    |
| <b>3.5</b>                                                                                                    | .3 Tisk<br>opra<br>Pro vytištění sez<br>tlačítko <b>Vytiskr</b><br>příkazů <b>Soubor</b><br>Otevře se další<br>nakonec vytištěn                                                                                                    | Sez<br>ávnění<br>znamu žadate<br>nout ve spodr<br>→ Vytiskné<br>dialogové ok<br>na tiskárně.                                                                                                    | namu<br>přihla<br>Iů o řidič<br>ní části ot<br>out<br>no <i>Tisk</i>                                | J Ža<br>ášenýc<br>čské oprávn<br>prazovky ne<br>s tiskovým                                                                                                    | dateli<br>ch ke<br>ění přihláš<br>bo v nabído<br>výstupem                                                | <b>o<br/>zkoušo</b><br>eených ke zl<br>ce aplikace p<br>v takové po                            | řidičské<br>ce<br>koušce klepněte na<br>ooužijte posloupnos<br>odobě, v jaké bude                                                                                                    |
| <b>8.5</b><br>L]<br>2]                                                                                                    | .3 Tisk<br>opra<br>Pro vytištění sez<br>tlačítko <b>Vytiskr</b><br>příkazů <b>Soubor</b><br>Otevře se další<br>nakonec vytištěn                                                                                                    | x Sez<br>avnění<br>avnění<br>znamu žadate<br>out ve spodr<br>→ Vytiskné<br>dialogové ok<br>na tiskárně.                                                                                                    | namu<br>přihl<br>Iů o řidiů<br>ní části ob<br>out<br>no <i>Tisk</i><br>Aut                          | J Ža<br>ášenýc<br>čské oprávn<br>orazovky ne<br>s tiskovým<br>s tiskovým                                                                                                    | dateli<br>ch ke<br>ění přihláš<br>bo v nabído<br>výstupem<br>osef                                        | <b>a o<br/>zkouš</b> c<br>ených ke zl<br>ce aplikace p<br>v takové po                          | řidičské<br>ce<br>koušce klepněte na<br>oužijte posloupnos<br>odobě, v jaké bude                                                                                                    |
| -]<br>-]<br>2]<br>raziko au<br>edveden                                                                                                    | .3 Tisk<br>opra<br>Pro vytištění sez<br>tlačítko vytiskr<br>příkazů Soubor<br>Otevře se další<br>nakonec vytištěn<br>nakonec vytištěn                                                                                                    | Sez<br>avnění<br>avnění<br>adate<br>out ve spodr<br>→ Vytiskné<br>dialogové ok<br>na tiskárně.                                                                                                    | namu<br>přihla<br>Iů o řidič<br>ní části ot<br>out<br>no <i>Tisk</i><br>Aut                         | J Ža<br>ášenýc<br>čské oprávn<br>orazovky ne<br>s tiskovým<br>toškola Jo<br>cisto autoškoj<br>431001<br>ké oprávněn                                                                                                    | dateli<br>ch ke<br>ění přihláš<br>bo v nabído<br>výstupem<br>OSEF<br>í přihlášem                         | <b>o<br/>zkoušo</b><br>eených ke zl<br>ce aplikace p<br>v takové po<br>ých ke zkous            | řidičské<br>ce<br>koušce klepněte na<br>boužijte posloupnos<br>odobě, v jaké bude<br>raziko:<br>potadové číslo seznamu: 10/2015                                                                                                    |
| .]<br>.]<br>edveden<br>sto kond<br>cisio                                                                                                    | .3 Tisk<br>opra<br>Pro vytištění sez<br>tlačítko Vytiskr<br>příkazů Soubor<br>Otevře se další<br>nakonec vytištěn<br><sup>Adškoly</sup><br><u>Sez</u><br>vyth ke zkoušce dne: 1.1.2015<br>mi: Praha 4, Nuselský most 98                                                                                                    | sez<br>ávnění<br>ávnění<br>znamu žadate<br>out ve spodr<br>→ Vytiskne<br>dialogové ok<br>na tiskárně.<br>znam žadatelů                                                                                                    | namu<br>přihl<br>ní části ob<br>out<br>no <i>Tisk</i><br>Aut                                        | z ža<br>ášenýc<br>čské oprávno<br>prazovky nel<br>s tiskovým<br>toškola Jc<br>cisto autoškoj<br>431001<br>ké oprávněm<br>vlastní RO<br>zdá o RO                                                                             | dateli<br>ch ke<br>ění přihláš<br>bo v nabído<br>výstupem<br>osef<br>í přihlášen                         | <b>o o zkouš</b> ce aplikace provi takové po<br><b>v takové po</b><br><b>v takové po</b>       | razlko:<br>razlko:<br>poładowé číslo seznamu: 10/2015<br>šce                                                                                                    |
| -]<br>-]<br>2]<br>edveden<br>sto koná<br>revid.<br>(siso                                                                                                    | .3 Tisk<br>opra<br>Pro vytištění sez<br>tlačítko Vytiskr<br>příkazů Soubor<br>Otevře se další<br>nakonec vytištěm<br>nakonec vytištěm<br>sokoly<br><u>sez</u><br>ych ke zkoušce dne: 1.1.2016<br>m: Praha 4, Nuselský most 98                                                                                                    | Sez<br>avnění<br>avnění<br>znamu žadate<br>nout ve spodr<br>→ Vytiskné<br>dialogové ok<br>na tiskárně.                                                                                                    | namu<br>přihla<br>Iů o řidič<br>ní části ot<br>out<br>no <i>Tisk</i><br>Aut                         | J Ža<br>ášenýc<br>čské oprávn<br>prazovky ne<br>s tiskovým<br>toškola Jo<br>cisto autoškoj<br>431001<br><b>ké oprávněn</b>                                                                                                  | dateli<br>ch ke<br>ění přihláš<br>bo v nabído<br>výstupem<br>osef<br>í přihlášen<br>ukonteli<br>vycdau   | <b>u o<br/>zkoušc</b><br>eených ke zl<br>ce aplikace p<br>v takové po<br>ých ke zkous          | ridičské<br>ce<br>koušce klepněte na<br>boužijte posloupnos<br>odobě, v jaké bude<br>raziko:<br>potadové číslo seznamu: 10/2015<br>šce                                                                                                    |
| -]<br>-]<br>                                                                                                    | .3 Tisk<br>opra<br>Pro vytištění sez<br>tlačítko vytiskr<br>příkazů Soubor<br>Otevře se další<br>nakonec vytištěn<br>otevře se další<br>nakonec vytištěn<br><u>sez</u><br><u>přinení datum naroc</u><br><u>prinení datum naroc</u><br><u>prinení datum naroc</u>                                                                                                    | Sezi<br>ávnění<br>znamu žadate<br>nout ve spodr<br>→ Vytiskné<br>dialogové ok<br>na tiskárně.                                                                                                    | namu<br>přihla<br>dů o řidič<br>ní části ob<br>out<br>no <i>Tisk</i><br>Aut<br>o řidičsk<br>bydiste | A Ža<br>ášenýc<br>čské oprávno<br>prazovky nel<br>s tiskovým<br>toškola Jo<br><i>Cislo autoškoly</i><br>431001<br>ké oprávněn<br>vlastní Řo<br>zdá o Řo<br>B<br>D                                                           | dateli<br>ch ke<br>ění přihláš<br>bo v nabído<br>výstupem<br>osef<br><u>í přihlášem</u>                  | <b>a o</b><br>zkoušo<br>ených ke zl<br>ce aplikace p<br>v takové po<br>ých ke zkous            | řidičské         ce         koušce klepněte na obužijte posloupnos         odobě, v jaké bude         raziko:         poładové číslo seznamu: 10/2015         šce         teoré práce         teoré práce         teoré práce         teoré práce         teoré práce         teoré práce         teoré práce         teoré práce         teoré práce                                                                                                    |
| - ]<br>- ]<br>- ]<br>- ]<br>- ]<br>- ]<br>- ]<br>- ]                                                                                                    | .3 Tisk<br>opra<br>Pro vytištění sez<br>tlačítko vytiskr<br>příkazů Soubor<br>Otevře se další<br>nakonec vytištěm<br><sup>Adškoly</sup><br><u>Sez</u><br>vyth kezkoušce dne: 1.1.2015<br>mi: Praha 4, Nuselský most 98<br>příjmení datum nace<br>přijmení datum nace<br>datum nace<br>přijmení datum nace<br>přijmení datum nace<br>přij | x Sez<br>x Sez<br>x | namu<br>přihla<br>Ilů o řidič<br>ní části ob<br>out<br>no <i>Tisk</i><br>Aut                        | L Ža<br>ášenýc<br>čské oprávno<br>prazovky nel<br>s tiskovým<br>toškola Jc<br><u>čisko aroškoja</u><br><u>ké oprávněn</u><br><u>ké oprávněn</u>                                                                             | dateli<br>ch ke<br>ění přihláš<br>bo v nabído<br>výstupem<br>osef<br><u>í přihlášen</u><br>ilizoli       | <b>a o</b><br>zkoušo<br>zených ke zl<br>ce aplikace p<br>v takové po<br>ých ke zkous           | řidičské         ce         koušce klepněte na oužijte posloupnos         odobě, v jaké bude         raziko:         poładově číslo seznamu: 10/2015         šce         ieorie         prázdově číslo seznamu: 10/2015                                                                                                    |
| <b>3.5</b><br>[]<br>[]<br>[]<br>[]<br>[]<br>[]<br>[]<br>[]<br>[]<br>[]                                                                                                    | .3 Tisk<br>opra<br>Pro vytištění sez<br>tlačítko Vytiskr<br>příkazů Soubor<br>Otevře se další<br>nakonec vytištěm<br>™ Praha 4, Nuselský most 98<br>přinení datum narco<br>přinení datum narco<br>přinení datum narco<br>přinení datum narco<br>přinení datum narco                                                                                                    | sez<br>ávnění<br>inamu žadate<br>nout ve spodr<br>> Vytiskné<br>dialogové ok<br>na tiskárně.                                                                                                    | namu<br>přihl<br>dů o řidič<br>ní části ob<br>out<br>no <i>Tisk</i><br>Aut<br>bydiste               | A Ža<br>ášenýc<br>čské oprávno<br>prazovky nel<br>s tiskovým<br>toškola Jc<br>cislo autoškoly<br>431001<br>ké oprávněm<br>vlastní ŘO<br>zdá o ŘO<br>B<br>D                                                                  | dateli<br>ch ke<br>ění přihláš<br>bo v nabído<br>výstupem<br>osef<br>í přihlášen<br>ukončeni<br>1122014  | <b>a o</b><br>zkoušc<br>eených ke zk<br>ce aplikace p<br>v takové po<br>ých ke zkous           | řidičské         ce         koušce klepněte na oužijte posloupnos         odobě, v jaké bude         raziko:         poładvé číslo seznamu: 10/2015         šce         iterrie prace         pepkykladala ja ja je je ji         iterrie prace         iterrie prace         iterrie prace         iterrie prace         iterrie prace         iterrie prace                                                                                                    |
|                                                                                                    | .3 Tisk<br>opra<br>Pro vytištění sez<br>tlačítko vytiskr<br>příkazů Soubor<br>Otevře se další<br>nakonec vytištěn<br>rokoly<br><u>Sez</u><br><u>přímeni dram naro<br/>preso dram naro<br/>preso dram naro<br/>preso dram naro<br/>preso dram naro<br/>preso dram naro<br/>preso dram naro<br/>preso dram naro<br/>preso dram naro<br/>preso dram naro<br/>preso dram naro<br/>preso dram naro<br/>preso dram naro<br/>preso dram naro</u>                                                                                                    | Sezi<br>ávnění<br>znamu žadate<br>nout ve spodr<br>→ Vytiskné<br>dialogové ok<br>na tiskárně.                                                                                                    | namu<br>přihla<br>Iů o řidič<br>ní části ob<br>out<br>no <i>Tisk</i><br>Aut<br>o řidičsk<br>bydiště | A Ža<br>áŠenýc<br>čské oprávno<br>prazovky nel<br>s tiskovým<br>toškola Jc<br>Cislo autoškoly<br>431001<br>ké oprávněn<br>vlastní RO<br>Zdá o RO<br>B<br>D                                                                  | dateli<br>ch ke<br>ění přihláš<br>bo v nabído<br>výstupem<br>osef<br>í přihlášem<br>ukončení<br>výcváku  | <b>y</b> ch ke zkous                                                                           | ridičské<br>ce<br>koušce klepněte na<br>boužijte posloupnos<br>odobě, v jaké bude<br>razik:<br>poładvě čislo seznamu: 10/2015<br>šce                                                                                                    |
| B.5<br>Comparison of the second second | .3 Tisk<br>opra<br>Pro vytištění sez<br>tlačítko Vytiskr<br>příkazů Soubor<br>Otevře se další<br>nakonec vytištěm<br>roškoly<br><u>sek</u><br>vyth ke zkoušce dne: 1.1.2015<br>mi: Praha 4, Nuselský most 98<br><u>příjmení dame narce</u><br><u>prese</u><br>11.1.1.199<br><u>dame narce</u>                                                                                                    | Sez<br>ávnění<br>znamu žadate<br>nout ve spodr<br>→ Vytiskné<br>dialogové ok<br>na tiskárně.<br>znam žadatelů                                                                                                    | namu<br>přihla<br>Ilů o řidič<br>ní části ob<br>out<br>no <i>Tisk</i><br>Aut                        | A Ža<br>ášenýc<br>čské oprávno<br>prazovky nel<br>s tiskovým<br>toškola Jo<br>Ciskautoškov<br>431001<br>ké oprávněn<br>vlastní RO<br>2dd o RO<br>B<br>D                                                                     | dateli<br>ch ke<br>ění přihláš<br>bo v nabído<br>výstupem<br>osef<br>í přihlášem<br>utoveni<br>utoveni   | <b>y o</b><br><b>z kouš</b><br>ených ke z<br>ce aplikace p<br>v takové po<br>ých ke zkous      | razitio:<br>razitio:<br>razitio:<br>poladobě, v jaké bude<br>razitio:<br><u>razitio:</u><br><u>razitio:</u><br><u>ra</u> |
| Correction and the second second       | .3 Tisk<br>opra<br>Pro vytištění sez<br>tlačítko Vytiskr<br>příkazů Soubor<br>Otevře se další<br>nakonec vytištěm<br>rokove<br><u>Sez</u><br>ych ke zkouše dne: 1.1.2015<br>mi: Praha 4, Nuselský most 98<br>přijmeni datum narco<br>přijmeni datum narco<br>přijmeni datum narco<br>přijmeni datum narco<br>přijmeni datum narco<br>přijmeni datum narco                                                                                                    | x Sez<br>ávnění<br>znamu žadate<br>nout ve spodr<br>→ Vytiskné<br>dialogové ok<br>na tiskárně.<br>znam žadatelů                                                                                                    | namu<br>přihla<br>Ilů o řidič<br>ní části ob<br>out<br>no <i>Tisk</i><br>Aut                        | L Ža<br>ášenýc<br>čské oprávno<br>prazovky nel<br>s tiskovým<br>toškola Jc<br>cisto autokny<br>431001<br>ké oprávněm<br>vlastní RO<br>2dda o RO<br>B<br>D                                                                   | dateli<br>ch ke<br>ění přihláš<br>bo v nabído<br>výstupem<br>osef<br><u>í přihlášen</u><br>ilizova       | <b>à o z kouš</b> eených ke zh ce aplikace p v takové po <u> ých ke zkous</u> <u> poznámka</u> | <pre>fidičské ce koušce klepněte na ooužijte posloupnos odobě, v jaké bude  raziko: raziko: ra</pre>                                                                                                    |
|                                                                                                    | .3 Tisk<br>opra<br>Pro vytištění sez<br>tlačítko Vytiskr<br>příkazů Soubor<br>Otevře se další<br>nakonec vytištěm<br>rokove<br><u>sez</u><br>ych ke zkoušce dne: 1.1.2016<br>mi: Praha 4. Nuselský most 98<br><u>příjnení datum naroz</u><br><u>meno datum naroz</u><br><u>pren datum naroz</u><br><u>pren datum naroz</u>                                                                                                    | x Sezi<br>ávnění<br>avnění<br>nout ve spodr<br>→ Vytiskné<br>dialogové ok<br>na tiskárně.                                                                                                    | namu<br>přihla<br>Ilů o řidič<br>ní části ot<br>out<br>no <i>Tisk</i><br>Aut                        | A Ža<br>áŠenýc<br>čské oprávno<br>prazovky nel<br>s tiskovým<br>toškola Jc<br>Cislo autoškoly<br>431001<br>ké oprávněn<br>vlastní RO<br>2dá o RO<br>B<br>D                                                                  | dateli<br>ch ke<br>ění přihláš<br>bo v nabído<br>výstupem<br>osef<br>í přihlášem<br>ukončeni<br>ukončeni | <b>y</b> ch ke zkous                                                                           | řidičské         ce         koušce klepněte na obužijte posloupnos         odobě, v jaké bude         raziko:         potadové číslo seznamu: 10/2015         šce         idouška prospili reprospili         peřektuku(ALIAZIA B C D T)         idouška prospili reprospili         idouška prospili reprospili         idouška prospili         idouška prospili         idouška prospili         idouška prospili         idouška prospili         idouška prospili         idouška prospili         idouš                                                                                                    |
| B.5<br>L]<br>2]<br>vedveden<br>isto koná<br>isto koná<br>l<br>všech uv                                                                                                    | .3         Tisk opra           Pro vytištění sez tlačítko vytiskéní sez tlačítko vytiskén         Pro vytištění sez tlačítko vytiskén           Otevře se další nakonec vytištěn         Otevře se další nakonec vytištěn           Josef         dame naro premo           přímení         dame naro premo           jesef         il.11.080           jesef         il.11.1380           jesef         il.11.1380                                                                                                    | sezi<br>ávnění<br>znamu žadate<br>nout ve spodr<br>> Vytiskné<br>dialogové ok<br>na tiskárně.                                                                                                    | namu<br>přihla<br>Ilů o řidič<br>ní části ob<br>out<br>no <i>Tisk</i><br>Aut<br>bydiste             | A Ža<br>áŠenýc<br>čské oprávno<br>prazovky nel<br>s tiskovým<br>toškola Jc<br>Cislo autoškoly<br>431001<br>ké oprávněn<br>vlastní ŘO<br>zdá o RO<br>B<br>D<br>L<br>L<br>L<br>L<br>L<br>L<br>L<br>L<br>L<br>L<br>L<br>L<br>L | dateli<br>ch ke<br>ění přihláš<br>bo v nabído<br>výstupem<br>osef<br>í přihlášen<br>ukončení<br>výcvau   | <b>y</b> ch ke zkous                                                                           | razika:<br>razika:<br>raz                                                                                                    |

Stránka **15** z **23** 

### 3.6 Vytvoření výstupního souboru

Pomocí této funkce zadaná data uložíte do souboru ve formátu XML, který lze následně načíst do aplikace eTesty – Komisař, kde bude použit pro zadání žadatele o řidičské oprávnění při generování "ostrého" testu.

[1] Pro vytvoření exportního souboru klepněte na tlačítko Vygenerovat soubor umístěné ve spodní části obrazovky, nebo v nabídce aplikace použijte posloupnost příkazů Soubor → Vygenerovat soubor...

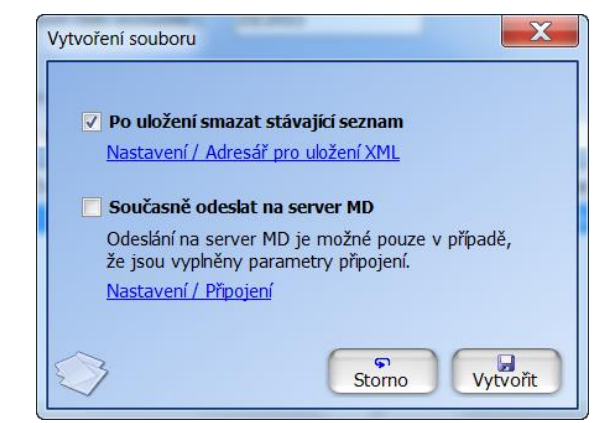

Obrázek 11: Dialog Vytvoření souboru

[2] Pro vygenerování souboru klepněte na tlačítko Vytvořit. Pokud se soubor vytvoří v pořádku, objeví se informativní dialog, kde je vygenerovaný exportní soubor uložen (pro nastavení adresáře, do něhož se exportní soubor ukládá, přejděte na kapitolu <u>Adresář uložení XML</u>).

Informativní dialog uzavřete klepnutím na tlačítko **OK**.

[3] Pokud se soubor nepodaří vytvořit, objeví se upozorňovací dialog s informací, proč se aplikaci nepodařilo soubor vygenerovat. Odstraňte příčinu, proč došlo k selhání, a vygenerujte soubor znovu.

Upozorňovací dialog opět uzavřete klepnutím na tlačítko **OK**.

TIP
 Odeslání na server MD je k dispozici pro seznam žadatelů o řidičské oprávnění přihlášených ke zkoušce.

### ➢ UPOZORNĚNÍ

.....

Po vytvoření exportního souboru údaje o žadatelích zmizí, zůstanou však "natrvalo" uložené v XML souboru.

### > TIP

Pokud poprvé odesíláte data na server MD, může se stát, že na počítači nemáte správné nastavení a aplikace zobrazí chybu. Podrobnosti a postup řešení viz. Chybové stavy

### 3.6.1 Vazba mezi aplikacemi Seznam žadatelů a eTesty – Komisař

Aplikace Seznam žadatelů umožňuje kromě vytvoření souboru se seznamem žadatelů o řidičské oprávnění data o žadatelích přímo odeslat na server MD ČR, odkud si jej mohou zkoušející při generování testu načíst.

#### Seznam žadatelů

Aby bylo možné výsledek z aplikace Seznam žadatelů na server MD ČR odeslat, musí mít autoškola přidělen přihlašovací klíč, pomocí něhož jsou data na serveru MD ČR ověřována.

Přidělení přihlašovacího klíče pro autoškolu může provést hlavní zkušební komisař příslušného úřadu.

### > POZNÁMKA

Přidělení přihlašovacího klíče, který umožňuje autoškole uložení dat na server MD ČR, provádí hlavní zkušební komisař úřadu po přihlášení do webové aplikace eTesty ve funkci Vzdělávací subjekty. Podrobnosti jsou uvedeny v dokumentaci pro zkoušející.

Vložení přihlašovacího klíče se provádí v menu Nastavení → Připojení...

| Základní parametry – |                                                                                     |
|----------------------|-------------------------------------------------------------------------------------|
| Přihlašovací klíč :  | XXXXXXXXXXXXXXXXXXXXXXXXXXXXXXXXXXXXXX                                              |
|                      | Klíč může přidělit zkušební komisař, na jehož zkušebním místě jsou testy prováděny. |
| Proxy<br>Uživatel :  | josef                                                                               |
| Heslo :              | ****                                                                                |
|                      |                                                                                     |

Obrázek 12: Dialog Nastavení připojení

- [1] Zadejte vygenerovaný *Přihlašovací klíč*.
- [2] Pokud přistupujete na internet přes proxy server a ověřováním uživatele, můžete zadat uživatelské jméno a heslo.
- [3] Pro uložení změn klepněte na tlačítko **Uložit**. Klepnutím na tlačítko **Storno** dialogové okno uzavřete bez provedení jakýchkoliv změn.

### 3.6.2 Adresář uložení XML

V nabídce aplikace použijte posloupnost příkazů Nastavení → Adresář uložení xml... Vyvoláte tak dialogové okno s adresářovou strukturou, kde vyberte adresář, do něhož se mají vygenerované soubory ve formátu XML ukládat.

| Vyhledat složku                                                                                                    | <u>?</u> × |
|----------------------------------------------------------------------------------------------------|------------|
| Adresář pro uložení seznamu žadatelů                                                                                                    |            |
|                                                                                                    |            |
| <ul> <li>Tento počítač</li> <li>Disketa 3,5 palce (A:)</li> <li>Mistní disk (C:)</li> <li>Jednotka CD-RW (D:)</li> <li>Sonovarcš (H:)</li> <li>corfeus:srbovaš (U:)</li> <li>Sorfeus:projekty (Z:)</li> <li>Ovládací panely</li> </ul> |            |
|                                                                                                    |            |
| 1                                                                                                    |            |
| Vytvořit <u>n</u> ovou složku OK Storn                                                                                                    | •          |

Obrázek 13: Dialog Vyhledat složku

Nastavení adresáře uložení XML se provede zpravidla při prvním spuštění aplikace. Zadaný údaj zůstává v aplikaci trvale uložen, tzn. že jej nemusíte při každém spuštění aplikace znovu zadávat.

### **3.7 Otevření souboru**

V nabídce aplikace použijte posloupnost příkazů **Soubor** → **Otevřít soubor...** Otevře se dialogové okno *Otevřít soubor* s adresářovou strukturou, kde vyberte soubor ve formátu XML, který chcete neimportovat do aplikace.

| Otevřít soubor                                 |                                                                                                    |                                                                                              |   |    |       | <u>? ×</u>      |
|------------------------------------------------|----------------------------------------------------------------------------------------------------|----------------------------------------------------------------------------------------------|---|----|-------|-----------------|
| Oblast <u>h</u> ledání:                        | 🞯 Plocha                                                                                                    |                                                                                              | • | 61 | • 📰 💙 |                 |
| Piccha<br>Piccha<br>Dokumenty<br>Tento počítač | Dokumenty<br>Mista v ski<br>Doprava Pha<br>HTML - konplet<br>HTML - webde<br>HTML příručka,<br>HTML v prikadé<br>HTML soubory | ní průvadce_soubory<br>sign – Intervel_cz_soubory<br>přehled HTML tagû_soubory<br>ch_soubory |   |    |       |                 |
|                                                | •                                                                                                    |                                                                                              |   |    |       | ▶               |
|                                                | Název souboru:                                                                                                    | 20060825_100_001.xm                                                                          |   |    | •     | <u>O</u> tevřít |
|                                                | Soubory typu:                                                                                                    | XML soubor                                                                                   |   |    | •     | Storno          |

Obrázek 14: Dialog Vyhledat složku

V zobrazeném dialogovém okně vyberte odpovídající soubor a klepněte na tlačítko **Otevřít**. Tlačítkem **Storno** dialog uzavřete bez provedení jakýchkoliv změn.

### > UPOZORNĚNÍ

Pokud je v aplikaci rozpracován seznam žadatelů, který dosud nebyl uložen do souboru, tak se při otevření souboru stávající seznam kandidátů vymaže. Proto před každým otevřením souboru nejprve vámi vytvořený seznam kandidátů uložte do souboru (viz <u>Vytvoření</u> <u>výstupního souboru</u>) a otevřete další soubor až poté. V opačném případě se všechna nevyexportovaná data nenávratně vymažou!

### **3.8** Nový soubor

V nabídce aplikace použijte posloupnost příkazů **Soubor**  $\rightarrow$  **Nový** ... Tato operace smaže zadaná data z aplikace a je možné začít s vkládáním nového seznamu.

### > POZNÁMKA

Při provedení operace jsou smazána pouze data zadaná v aplikaci, data uložená na disku nejsou nijak ovlivněna.

### 3.9 Ukončení aplikace

Po skončení práce s aplikací ji uzavřete. Na výběr máte ze dvou možností:

- 1. klepněte na ikonu 🛛 umístěnou v záhlaví aplikace, nebo.
- 2. v nabídce aplikace použijte posloupnost příkazů **Soubor** → **Konec**.

V obou případech se otevře dialogové okno s kontrolním dotazem, zda chcete aplikaci skutečně ukončit. Klepnutím na tlačítko **Ano** uzavření potvrdíte. Klepnutím na tlačítko **Ne** uzavřete kontrolní dialog bez uzavření aplikace.

# CHYBOVÉ STAVY

### 4.1 Kompatibilita verzí

Verze 2.x.x.x (například 2.0.9.0) je určena pro novou aplikace eTesty od 5.1.2015. Tato verze není kompatibilní se starší verzí aplikace, starší verzi nelze pro předávání dat od 5.1.2015 použít.

### 4.2 Komunikace se serverem MD

Komunikace se serverem MD je realizována prostřednictvím webových služeb na zabezpečeném protokolu https. SSL certifikát serveru MD je vystavený certifikační autoritou PostSignum, pro bezproblémovou komunikaci je třeba mít nainstalované certifikáty PostSignum, viz <u>www.postsignum.cz</u>.

# PŘÍLOHY

## 5.1 Výstupní XML soubor

Výstupem z aplikace je textový soubor. Jde o textový soubor v kódování UTF-8. Obsahem souboru je XML struktura, která obsahuje data o jednotlivých uchazečích.

### 5.1.1 Název souboru

Výstupem aplikace je soubor, který je obecný pro všechny seznamy (typy evidencí), které aplikace podporuje.

Název výstupního souboru z aplikace je generován automaticky následujícím způsobem:

```
<RRRR><MM><DD>_<AUTOSKOLA>_<EXT_><PORADOVECISLO>.xml
```

Například:

20150908\_900001\_001.xml

20150908\_900001\_ZPZ\_001.xml

| <rrrr></rrrr>                   | Čtyřciferný rok (viz popis hodnoty datum níže).                                                                                             |  |  |
|---------------------------------|----------------------------------------------------------------------------------------------------|--|--|
| <mm></mm>                       | Dvojciferný měsíc (viz popis hodnoty datum níže).                                                                                           |  |  |
| <dd></dd>                       | Dvojciferný den (viz popis hodnoty datum níže).                                                                                             |  |  |
| <autoskola></autoskola>         | Číslo autoškoly (číslo může být z definovaného seznamu autoškol, číslo je evidováno v systému eTesty a zná je zkušební komisař).            |  |  |
| <ext_></ext_>                   | Nepovinná hodnota zadaná v aplikaci v poli Rozšíření v názvu souboru.                                                                       |  |  |
| <poradovecislo></poradovecislo> | Pořadové číslo seznamu pro den. Jedinečné číslo pro kombinaci dne a autoškoly. (Pro případ, že je vygenerováno více seznamů pro jeden den). |  |  |

Hodnota **datum** se podle typu evidence přebírá buď z pole Datum zahájení, Datum zkoušky, nebo se naplňuje aktuálním datem (v případě ISV).

### > POZNÁMKA

Pro načtení souboru typu **SZK** zkoušejícím na zkušebním místě může být z technického pohledu název souboru libovolný. Případná pravidla pro pojmenování souboru může stanovit příslušná ORP.

### 5.1.2 Obsah souboru

Soubor obsahuje data o jednotlivých žadatelích. Struktura souboru je pevně definována. Jde o XML soubor v kódování UFT-8. Popis je uveden v následující tabulce.

- Obsah souboru řádek z vygenerovaného výstupního souboru.
- Popis význam.
- Výskyt počet možných výskytů příslušného elementu. Pokud jde o pole s definovaným rozsahem hodnot, tak i název číselníku. Seznam číselníku je uveden v další tabulce.

- Zk. – zda je daný údaj relevantní (\*) při importu žadatelů do aplikace eTesty.

| Obsah souboru                                                                              | Popis                                                                                                    | Výskyt | Zk. |
|--------------------------------------------------------------------------------------------|----------------------------------------------------------------------------------------------------|--------|-----|
| xml version="1.0" encoding="utf-8"?                                                        | Hlavička XML, informace o<br>kódování                                                                           | 1      | *   |
| <root></root>                                                                              | Kořenový uzel                                                                                                   | 1      | *   |
| <carschool></carschool>                                                                    | Sekce autoškola                                                                                                 | 1      | *   |
| <number>100</number>                                                                       | Číslo autoškoly                                                                                                 | 1      | *   |
| <name>Autoškola X</name>                                                                   | Název autoškoly                                                                                                 | 1      |     |
| <ext></ext>                                                                                | Rozšíření v názvu souboru                                                                                       | 1      |     |
| <pre><ordernumber>2/2006</ordernumber></pre>                                               | Pořadové číslo seznamu                                                                                          | 1      |     |
| <examdate>8.9.2006</examdate>                                                              | Datum zkoušky. Není možné<br>importovat na zkoušku<br>v minulosti.                                              | 1      | *   |
| <examplace>MĕÚ Mĕsto, odbor dopravy</examplace>                                            | Místo konání zkoušky.<br>Informativní charakter, v aplikaci<br>komisaře se pouze zobrazuje, pro<br>účely tisku. | 1      |     |
| <place>Brno, Ulice 98</place>                                                              | Adresa autoškoly. Informativní<br>charakter, v aplikaci komisaře se<br>pouze zobrazuje, pro účely tisku.        | 1      |     |
| <evidencetype>1</evidencetype>                                                             | Typ evidence                                                                                                    | 1 / C4 |     |
| <form>Kurz</form>                                                                          | Forma                                                                                                    | 1 / C5 |     |
| <isp></isp>                                                                                | Termíny pro ISP                                                                                                 |        |     |
| <term>01.01.2015</term>                                                                    |                                                                                                    | 0-N    |     |
|                                                                                            |                                                                                                    |        |     |
| <teachname>Základní</teachname>                                                            | Druh výuky a výcviku                                                                                            | 1 / C6 |     |
|                                                                                            |                                                                                                    |        | *   |
| <participants></participants>                                                              | Uzel žadatelů                                                                                                   | 1      | *   |
| <participant></participant>                                                                | Uzel žadatel                                                                                                    | 1-N    | *   |
| <id>1</id>                                                                                 | Identifikace řádku                                                                                              | 1      | *   |
| <surname>Nový</surname>                                                                    | Příjmení                                                                                                    | 1      | *   |
| <firstname>Tomáš</firstname>                                                               | Jméno                                                                                                    | 1      | *   |
| <degree>Ing</degree>                                                                       | Titul                                                                                                    | 1      | *   |
| <registry>1</registry>                                                                     | Číslo matriky                                                                                                   | 1      | *   |
| <pre><dateofbirth>3.8.1977</dateofbirth></pre>                                             | Datum narození                                                                                                  | 1      | *   |
| <pre><birthnumber>7708030429</birthnumber></pre>                                           | Rodné číslo / číslo pasu                                                                                        | 1      | *   |
| <nationality>Česká republika</nationality>                                                 | Národnost                                                                                                    | 1 / C1 | *   |
| <street>Ulice</street>                                                                     | Ulice                                                                                                    | 1      | *   |
| <pre><streetnumber>12/1</streetnumber></pre>                                               | Číslo popisné nebo evidenční                                                                                    | 1      | *   |
| <city>Brno</city>                                                                          | Město                                                                                                    | 1      | *   |
| <postcode>60000</postcode>                                                                 | PSČ                                                                                                    | 1      | *   |
| <li><li><li><li><li><li><li><li><li><li></li></li></li></li></li></li></li></li></li></li> | Vlastněná řidičská oprávnění                                                                                    | 1 / C2 | *   |
| <li>clicensenone&gt;</li>                                                                  | Nevlastní ŘO                                                                                                    | 1 / C7 | *   |
| <pre><licenserequested>B</licenserequested></pre>                                          | Žádá o skupiny                                                                                                  | 1 / C2 | *   |

| <testtype>prvni</testtype>              | Druh zkoušky                      | 1 / C3 | * |
|-----------------------------------------|-----------------------------------|--------|---|
| <typeexam>C</typeexam>                  | Typ testu (pro ZPZ)               | 1 / C8 | * |
| <typeexamext></typeexamext>             | Upřesnění typu testu              | 1      | * |
| <note>Poznámka</note>                   | Poznámka. Informativní charakter. | 1      |   |
| <trainingrange>140</trainingrange>      | Rozsah školení (pro ZPZ)          | 1      | * |
| <drivinglicence>X12345</drivinglicence> | Číslo řidičského průkazu          | 1      | * |
| <finishdate>22.1.2009</finishdate>      | Datum ukončení výcviku            | 1      | * |
|                                         |                                   |        | * |
|                                         |                                   |        | * |
|                                         |                                   |        | * |

## Číselníky

| Číselník                 | Dostupné hodnoty                                                                                            | Popis                                                                                                    |
|--------------------------|----------------------------------------------------------------------------------------------------|----------------------------------------------------------------------------------------------------|
| C1<br>národnost          | Česká republika<br>jiná                                                                                     | Jedna z uvedených hodnot. V případě hodnoty<br>"Česká republika" je v aplikaci komisaře<br>prováděna kontrola rodného čísla. |
| C2<br>řidičská oprávnění | A1<br>A2<br>A<br>AM<br>B<br>B+E<br>B1<br>C<br>C+E<br>C1<br>C+E<br>C1<br>C1+E<br>D<br>D+E<br>D1<br>D1+E<br>T | Žádná, jedna nebo více možností. Jednotlivé<br>možnosti oddělené čárkou.                                                     |
| C3<br>druh zkoušky       | první<br>rozsireni<br>bodovy<br>zkouska_pp                                                                  |                                                                                                    |
| C4<br>typ evidence       | 0<br>1<br>2                                                                                                 | SVV<br>SPZ<br>SZK                                                                                                    |
| C5<br>forma              | Kurz<br>Individuální studijní plán                                                                          |                                                                                                    |
| C6                       | Základní<br>Rozšiřující                                                                                     | Druh výuky a výcviku<br>Pro SVV: Základní, Rozšiřující, Doplňovací                                                           |

Stránka **22** z **23** 

|                    | Doplňovací<br>Rozšíření<br>Zvláštní část | Pro SPZ: Základní, Rozšíření, Zvláštní část                        |
|--------------------|------------------------------------------|--------------------------------------------------------------------|
| C7<br>nevlastní ŘO | none                                     | Buď nevyplněno, nebo pokud nevlastní, tak<br>hodnota <b>none</b> . |
| C8                 | C<br>D<br>CD                             | Typ zkoušky                                                        |